**ID HENLE LIBRARY** 

## Anleitung für Nutzende der Henle Library App Campus Edition

- 1 Erstellung des App-Accounts: Erstellen Sie einen App-Account unter https://www.henle-library.com/de/campus-edition/#createaccount. Dazu müssen Sie sich entweder im Netz Ihrer Institution befinden oder die Website über einen Proxy-Zugang Ihrer Institution nutzen. Erstellen Sie den Account bitte NICHT in der App selbst. Bitte registrieren Sie sich mit Ihrer institutionellen E-Mail-Adresse und einem sicheren Passwort (keine Sonderzeichen). Wenn Sie sich bereits mit Ihrer institutionellen E-Mail-Adresse für einen persönlichen Account in unserer App registriert haben, wenden Sie sich bitte an app-user-support@henle.de.
- 2 Herunterladen der App: Laden Sie dann auf Ihrem Gerät im App-Store die Henle Library App herunter. Unsere App ist für die mobile Nutzung auf Tablet-Computern konzipiert. Sie ist verfügbar für: iPads und iPhones (iOS 13 oder höher), Macs mit Apples M1 oder M2 Chip, Android Tablets und Smartphones (Android 5.0 oder höher) und Chromebooks. Darüber hinaus läuft die App auch auf Windows 11 Rechnern (über das Windows Subsystem für Android und den Amazon App Store) sowie auf Microsoft Surface Tablets (Windows 11). Loggen Sie sich anschließend mit Ihrer bei der Registrierung verwendeten E-Mail-Adresse und Ihrem Passwort in die App ein und genießen Sie die umfassende Auswahl an Werken. Viel Freude beim Musizieren.

https://play.google.com/store/apps/details?id=com.touchpress.henle https://apps.apple.com/app/henle-library/id1021283948.

- 3 Übertragung Ihrer persönlichen Eintragungen: Besitzen Sie bereits einen App-Account und möchten Ihre persönlichen Daten und Einstellungen auf einen institutionellen Account übertragen? Wenn ja, loggen Sie sich in der App in Ihren bestehenden Account ein und wählen Sie im Bereich "Konto" die Option "Benutzerdaten übertragen". Geben Sie dort die E-Mail-Adresse ein, an die Sie die Daten übertragen möchten. Loggen Sie sich anschließend in der App in den institutionellen Account ein.
- 4 **Revalidierung:** Nutzende müssen ihren institutionellen Account von Zeit zu Zeit revalidieren. Dies kann über https://www.henle-library.com/de/campus-edition/#revalidate erfolgen, während Sie sich im Netz Ihrer Institution befinden. Bei einigen Institutionen genügt es, die App im Netz der Institution zu nutzen und den Account auf diese Weise zu revalidieren.

## G. Henle Verlag

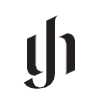

**Finest Urtext Editions**